## СЭМД «Свидетельство о смерти» СЭМД «Свидетельство о рождении»

Обязательное условие: вход в МИС под пользователем, который оформлял свидетельство.

Заполняем необходимые поля, нажимаем "Применить", а затем «Подписать»

| Код по МКБ-10: Диалиса врача:                  |                   |            |        |                    |           |             |
|------------------------------------------------|-------------------|------------|--------|--------------------|-----------|-------------|
| Руководитель нед-организации: Филлипова Люднил |                   | Проверниті |        | Дата проверки      | <b>1</b>  | v           |
| Выдавший сотрудник: Соколов Александр Петрович | Выдано в филиале: |            |        |                    | Скан са   | идетельства |
| Запретить дальнейшее редактирование            |                   | Проверить  | Печать | рименить Сохранить | Подписать | Отнена      |

В открывшемся окне нажимаем "Сформировать и подписать"

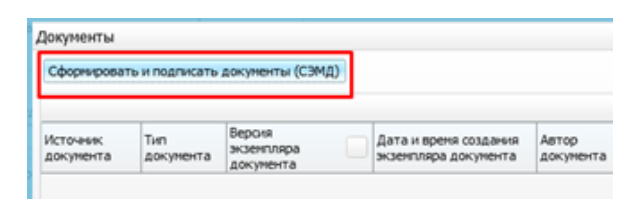

В открывшемся окне СЭМД выбираем личную подпись сотрудника и ФИО сотрудника, который подписывает свидетельство от лица МО

| Медицинское свидетельство о рождении от 2<br>2020                        | 3 Декабря |
|--------------------------------------------------------------------------|-----------|
| МЕДИЦИНСКОЕ СВИДЕТЕЛЬСТВО О РОЖДЕНИИ                                     |           |
| СЕРИЯ 90 N 94668<br>Дата выдачи "23" Декабря 2020 г.                     |           |
| Выберите сертификат: Тестовое Михаил ВРАЧ<br>Главный врач Тогоева Ж.Р МО | Rennuccr  |

После подписания документа, он появляется под учетной записью сотрудника, которого указали в поле подписи МО в Отчеты → Отчеты на подпись. Необходимо нажать на него ПКМ - подписать.

|   | Документы                                 | для подписи    |            |             |            |      |
|---|-------------------------------------------|----------------|------------|-------------|------------|------|
|   | Наименовани                               | е документа    | Роль       | Д           |            |      |
|   | %рож                                      |                |            | ر<br>ا      | 12.03.2019 |      |
|   | Настройки по                              | дписи для СЭМД |            |             |            |      |
|   | "Медицинское свидетельство о<br>рожлении" | Врач           | 🧟 Обновить | 02.2021     |            |      |
| F | Настройки по                              | дписи для СЭМД |            | 🖉 Подписать | ]          |      |
|   |                                           |                |            |             |            | <br> |

после подписания станет доступен пункт контекстного меню «Зарегистрировать в РЭМД»

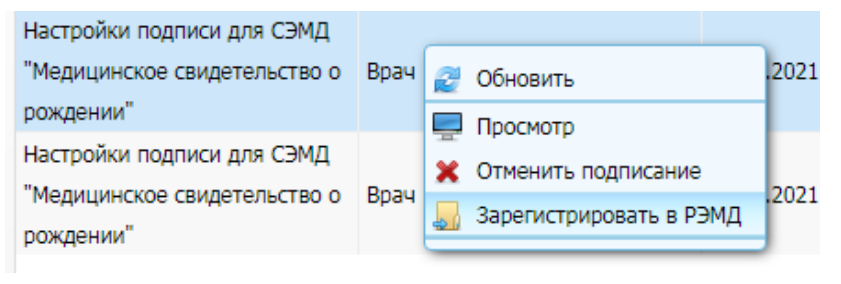